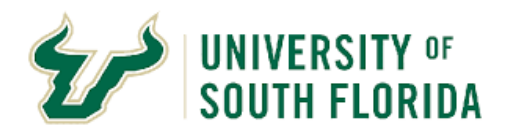

## **Bull Marketplace – ePro**

## How to find a Supplier based on Commodity or Diversity

Classification

| This manual outlines how to use Bull Marketplace Supplier Management Tool to search for available suppliers based on need or diversity                                                                                                    |
|----------------------------------------------------------------------------------------------------|
| classification                                                                                                    |
| Engaging with diverse suppliers supports USF's strategic goals as well as promotes good partnerships with our local Tampa Bay community and the broader economy. Finding existing suppliers who have provided good value services and commodities in the past also helps with |
| promoting competition. It is encouraged that when seeking quotes for new services or commodities, our existing supplier base is consulted.                                                                                                    |
| From the BMP Home Page go to the Supplier Module and Select <b>Search for a Supplier</b>                                                                                                    |
| A V SOUTH FLORIDA                                                                                                    |
| Shop • Shopping                                                                                                    |
| Buyer Shopping                                                                                                    |
|                                                                                                    |
| Shop                                                                                                    |
| Simple Advanced                                                                                                    |
| Suppliers     Type to Search Suppliers     Q                                                                                                    |
| To Manage Suppliers Supplier Management Home                                                                                                    |
| Approvals Search for a Supplier                                                                                                    |
| View Saved Searches                                                                                                    |
| Performance                                                                                                    |
|                                                                                                    |

|          | Using the Advanced Search Features                            |
|----------|---------------------------------------------------------------|
|          |                                                               |
| 1.1 From | m the search page select <b>Advanced Search</b>               |
|          |                                                               |
| Search   | Go Advanced search                                            |
| ocaron   | Enter search terms such as Legal Company Name or Supplier ID  |
|          | Enter search terms such as Legal company Name of Supplier ID. |
|          |                                                               |
|          |                                                               |
|          |                                                               |
|          |                                                               |
|          | 1.1 From<br>Search                                            |

| dvanced search                        |                                     |          | Simple Search ?      |
|---------------------------------------|-------------------------------------|----------|----------------------|
|                                       |                                     | Evo      | and All Collapse All |
| Supplier                              |                                     | Enp      |                      |
| Relationship                          | In Network                          |          |                      |
|                                       |                                     |          |                      |
| Class                                 |                                     |          |                      |
| Shopping/AP Status                    |                                     |          |                      |
| Tax Identification Number             |                                     |          |                      |
| Country Of Origin                     | Country of Origin                   | 0        |                      |
| Contract Party Type                   | Type to filter                      | 0        |                      |
|                                       |                                     | ~        |                      |
| Profile Last Undated By Supplier      |                                     |          |                      |
| Suppliers Set to Sync with ERP        |                                     |          |                      |
| Current Supplier Review Workflow Step |                                     |          |                      |
|                                       | Workflow Step Name                  | Q        |                      |
| Zip Code                              | Within 5 Miles 🗸                    |          |                      |
| Supplier Contact Email Address        |                                     |          |                      |
| > Registration Information            |                                     |          |                      |
|                                       |                                     |          |                      |
| Sales Territory                       | Local - National State Service Area |          |                      |
| Gales relitiony                       | Type to filter                      | Q        |                      |
|                                       | International Service Area          | <u> </u> |                      |
|                                       | Type to filter                      | Q        |                      |
| NAICS Code                            | Type to filter                      | Q        |                      |
|                                       | Only Primary NAICS Code             |          |                      |
| Commodity Code                        | Code, Description                   | ٩        |                      |
| Brand                                 | Type to filter                      | Q        |                      |
| Keywords                              |                                     |          |                      |

| Advanced search                            |                    |           | Simple Search ? |
|--------------------------------------------|--------------------|-----------|-----------------|
|                                            |                    | Expand Al | I Collapse All  |
| Supplier                                   |                    |           |                 |
| Relationship                               | In Network 🗸       |           |                 |
| Туре                                       | All                |           |                 |
| Class                                      | ~                  |           |                 |
| Shopping/AP Status                         | All 🗸              |           |                 |
| Tax Identification Number                  |                    |           |                 |
| Country Of Origin                          | Country of Origin  | Q         |                 |
| Contract Party Type                        | Tuno to filtor     | 0         |                 |
|                                            |                    | ų         |                 |
| Include Organizational Nodes               |                    |           |                 |
| Suppliers Set to Sync with ERP             |                    |           |                 |
| Current Supplier Review Workflow Step      |                    | •         |                 |
|                                            | Workflow Step Name | Q         |                 |
| Zip Code                                   | Within 5 Miles 🗸   |           |                 |
| Supplier Contact Email Address             |                    |           |                 |
| > Registration Information                 |                    |           |                 |
|                                            |                    |           |                 |
| Products / Services                        |                    |           |                 |
|                                            |                    |           |                 |
| <ul> <li>Company Classification</li> </ul> |                    |           |                 |
| Diversity Classification                   | Type to filter     | Q         |                 |
| Diversity Certification Status             | ~                  |           |                 |
| Insurance Status                           |                    |           |                 |
| Supplier Legal Structure                   |                    |           |                 |

|     | Using the Advance                                                                                                    | ed Search Features                                                                                                    |      |  |
|-----|----------------------------------------------------------------------------------------------------|----------------------------------------------------------------------------------------------------|------|--|
| 1.4 | From the pop-up menu, select the hyperlink for <b>Select All</b> with respect to diversity certification and press the <b>Save Changes</b> button.                                                                                                    |                                                                                                    |      |  |
|     | <b>Diversity Classification</b>                                                                                                    | ×                                                                                                    |      |  |
|     |                                                                                                    |                                                                                                    |      |  |
|     | <ul> <li>Diversity Classifications</li> </ul>                                                                                                    | Deselect A                                                                                                    |      |  |
|     | <ul> <li>Small Business</li> <li>HUBZone Small Business (HUBZ)</li> <li>Service-Disabled Veteran-Owned Small Business (SDVOSB)</li> <li>Veteran-Owned Small Business (VOSB)</li> <li>Airport Concessions Disadvantaged Business Enterprise (ACDBE)</li> <li>Lesbian/Gay/Bisexual/Transgender Owned Business (LGBTE)</li> <li>Veteran Owned Business (VBE)</li> </ul>                                                                                                    | <ul> <li>8(a) Business Development Program (8a)</li> <li>Minority Owned Small Business (MOSB)</li> <li>Small Disadvantaged Business (SDB)</li> <li>Woman-Owned Small Business (WOSB)</li> <li>Disadvantaged Business Enterprise (DBE)</li> <li>Minority Business Enterprise (MBE)</li> <li>Woman Business Enterprise (WBE)</li> </ul> |      |  |
|     | ✓ No Classification                                                                                                    | Select All                                                                                                    |      |  |
|     |                                                                                                    |                                                                                                    | _    |  |
|     |                                                                                                    |                                                                                                    |      |  |
|     | Selected Values                                                                                                    |                                                                                                    |      |  |
|     |                                                                                                    |                                                                                                    |      |  |
|     | Small Disadvantaged Business (SDB) Veteran-Owned Small Business (V                                                                                                    | OSB) Woman-Owned Small Business (WOSB)                                                                                                    | •    |  |
|     | Small Disadvantaged Business (SDB)         Veteran-Owned Small Business (Veteran-Owned Small Business (Veteran-Owned Small Busines) (Veteran-Owned Small Busines) (Veteran-Owned Small B | OSB) Woman-Owned Small Business (WOSB)<br>vantaged Business Enterprise (DBE)                                                                                                    | •    |  |
|     | Small Disadvantaged Business (SDB)       Veteran-Owned Small Business (Veteran-Owned Small Business (Veteran-Owned Small Business (Veteran-Owned Small Business (Veteran-Owned Business (ACDBE)         Airport Concessions Disadvantaged Business Enterprise (ACDBE)       Disadvantaged Business (ACDBE)         Lesbian/Gay/Bisexual/Transgender Owned Business (LGBTE)       Minority Business (ACDBE)                                                                                                    | OSB) Woman-Owned Small Business (WOSB)<br>vantaged Business Enterprise (DBE)<br>usiness Enterprise (MBE)                                                                                                    |      |  |
|     | Small Disadvantaged Business (SDB)       Veteran-Owned Small Business (V         Airport Concessions Disadvantaged Business Enterprise (ACDBE)       Disadvantaged Business (LGBTE)         Lesbian/Gay/Bisexual/Transgender Owned Business (LGBTE)       Minority B         Veteran Owned Business (VBE)       Woman Business Enterprise (WBE)                                                                                                    | OSB) Woman-Owned Small Business (WOSB)<br>vantaged Business Enterprise (DBE)<br>usiness Enterprise (MBE)                                                                                                    | Ť    |  |
|     | Small Disadvantaged Business (SDB)       Veteran-Owned Small Business (V         Airport Concessions Disadvantaged Business Enterprise (ACDBE)       Disadvantaged Business Enterprise (ACDBE)         Lesbian/Gay/Bisexual/Transgender Owned Business (LGBTE)       Minority B         Veteran Owned Business (VBE)       Woman Business Enterprise (WBE)                                                                                                    | OSB) Woman-Owned Small Business (WOSB)<br>vantaged Business Enterprise (DBE)<br>rusiness Enterprise (MBE)<br>Save Changes                                                                                                    | lose |  |
|     | Small Disadvantaged Business (SDB)       Veteran-Owned Small Business (V         Airport Concessions Disadvantaged Business Enterprise (ACDBE)       Disadvantaged Business (ACDBE)         Lesbian/Gay/Bisexual/Transgender Owned Business (LGBTE)       Minority B         Veteran Owned Business (VBE)       Woman Business Enterprise (WBE)                                                                                                    | OSB) Woman-Owned Small Business (WOSB)<br>vantaged Business Enterprise (DBE)<br>susiness Enterprise (MBE)<br>Save Changes                                                                                                    | lose |  |

| <ul> <li>✓ Back to Search Start Over</li> <li>Search Details</li> <li>Filtered By         <ul> <li>Supplier</li> <li>[Remove All</li> <li>Network</li> <li>In Network</li> <li>Commodity Code</li> <li>2016000000 - Promotional</li> <li>2511110000 - Business Consultant</li> <li>Diversity Classification</li> </ul> </li> </ul> | Back to Search Start Over Showing 1 - 18 of 18 Results                             |                                                                                                    |                                                                                                    |                                                                                              |
|----------------------------------------------------------------------------------------------------|------------------------------------------------------------------------------------|----------------------------------------------------------------------------------------------------|----------------------------------------------------------------------------------------------------|----------------------------------------------------------------------------------------------|
|                                                                                                    | Search Details                                                                     | Resu                                                                                                    | ts Per Page 20 💌                                                                                                    | Sort by: Best Match 🗸                                                                        |
|                                                                                                    | 4                                                                                  | GUY BROWN LLC (Guy Brown) Supplier Number: 0000094585                                                                                                    | Type: 🔂                                                                                                    |                                                                                              |
|                                                                                                    | Supplier<br>[Remove All]<br>Network                                                |                                                                                                    | Registration Status: Approved<br>Registration Type: Profile 2 - Domestic<br>Contract Party Types: Supplier                                                                                      | Diversity Classifications: <u>DBE, MBE, MOSB, SDB, WBE</u><br>WOSB, <u>SBE</u>               |
|                                                                                                    | In Network Commodity Code 2016000000 - Promotional 2014110000 - Devices Operativet | 4                                                                                                    | <ul> <li>X Vistra Communications, LLC (Vistra)</li> <li>Registration Status: Profile Complete</li> <li>Registration Type: Profile 2 - Domestic</li> </ul>                                       | Type: 🔲<br>DUNS Number: 796891443<br>Diversity Classifications: <u>MBE, VBE, SDVOSB, SBE</u> |
|                                                                                                    | Diversity Classification                                                           |                                                                                                    | Contract Party Types: Supplier                                                                                                    |                                                                                              |
|                                                                                                    | CDBE<br>DBE<br>LGBTE                                                               | •                                                                                                    | × YEN GRAPHICS LLC<br>Registration Status: Approved<br>Registration Type: Profile 1 - Limited<br>Contract Party Types: Supplier                                                                 | Type:<br>Diversity Classifications: <u>DBE, MBE, MOSB, WBE, WOSE</u><br><u>SBE</u>           |
| <ul> <li>MoSB</li> <li>SDB</li> <li>SDVOSB</li> <li>VBE</li> <li>VOSB</li> <li>WBE</li> <li>WOSB</li> <li>Diversity Certification Status</li> <li>Current Certification</li> <li>Save New Search</li> <li>Profile Last Updated By Supplier</li> <li>Last Invitation Date </li> <li>Registration Status</li></ul>                   | MOSB<br>SDB<br>SDVOSB<br>VBE                                                       | 4                                                                                                    | <ul> <li>X 24-7 Consulting, LLC</li> <li>Registration Status: Approved</li> <li>Registration Type: Profile 1 - Limited</li> <li>Contract Party Types: Supplier</li> </ul>                       | Type:<br>Diversity Classifications: <u>DBE, WBE, SBE</u>                                     |
|                                                                                                    | VOSB WBE WOSB Diversity Certification Status Current Certification                 | 4                                                                                                    | <ul> <li>Final Touch Alliance LLC (Final Touch Promotional Products)<br/>Registration Status: Approved<br/>Registration Type: Profile 1 - Limited<br/>Contract Party Types: Supplier</li> </ul> | Type: 🔲<br>Diversity Classifications: <u>MBE, MOSB, WBE, WOSB, SBE</u>                       |
|                                                                                                    | Save New Search Refine Supplier Search ?                                           | 4                                                                                                    | Fashion Face Shields Inc (Fashion Face Shields)<br>Registration Status: Approved<br>Registration Type: Profile 1 - Limited<br>Contract Party Types: Supplier                                    | Type: 🔲<br>Diversity Classifications: <u>WBE, WOSB, SBE</u>                                  |
|                                                                                                    | 4                                                                                  | <ul> <li>FRY ENTERTAINMENT DBA FRYED EGG PRODUCTI (Fryed Egg<br/>Productions)</li> <li>Supplier Number: 0000092721</li> <li>Registration Status: Approved</li> <li>Registration Type: Profile 2 - Domestic</li> <li>Contract Party Types: Supplier</li> </ul> | Type:<br>Diversity Classifications: <u>DBE, WBE</u>                                                                                                    |                                                                                              |

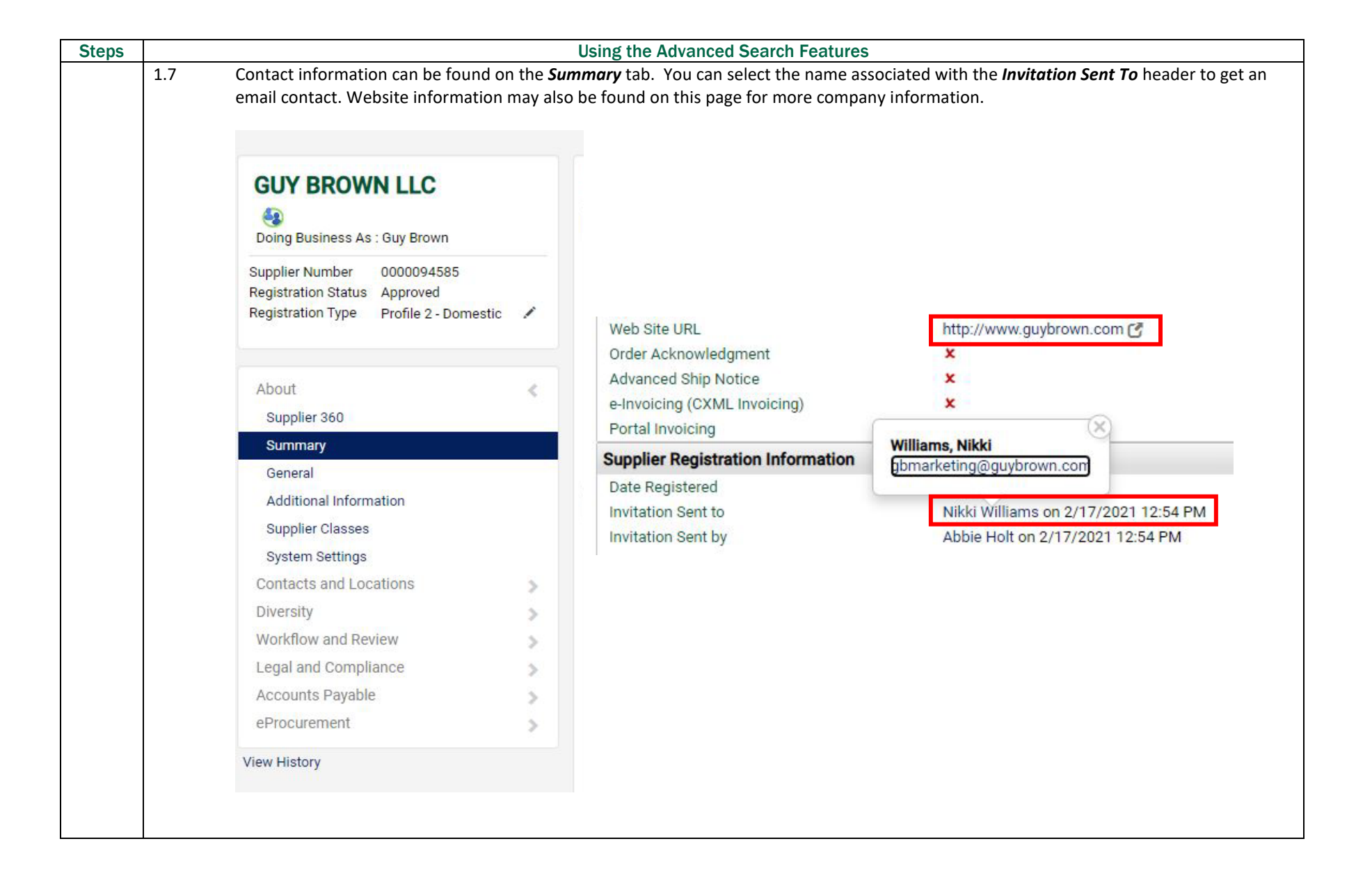